# TMF8806-SHIELD Quick Start Guide

Published by ams-OSRAM AG Tobelbader Strasse 30, 8141 Premstaetten, Austria Phone +43 3136 500-0 ams-osram.com © All rights reserved

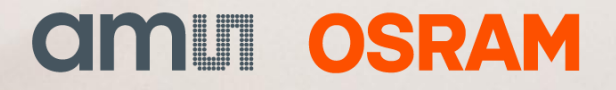

### TMF8806-SHIELD Table of contents

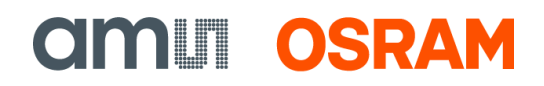

# **Table of contents**

| 1                   | Out of the box          |                                 |  |  |  |  |
|---------------------|-------------------------|---------------------------------|--|--|--|--|
| 2                   | Software installation   |                                 |  |  |  |  |
|                     | 2.1 E                   | Basics                          |  |  |  |  |
|                     | 2.2                     | TMF8806 EVM components 4        |  |  |  |  |
|                     | 2.3 F                   | Running the demo software 5     |  |  |  |  |
| 3 Hardware overview |                         |                                 |  |  |  |  |
|                     | 3.1 (                   | Operation mode selector switch7 |  |  |  |  |
|                     | 3.2 [                   | Demo system setup7              |  |  |  |  |
| 4                   | Schematic 8             |                                 |  |  |  |  |
| 5                   | Bill of materials 10    |                                 |  |  |  |  |
| 6                   | Layout 11               |                                 |  |  |  |  |
| 7                   | Cover glass drawing12   |                                 |  |  |  |  |
| 8                   | Revision information 13 |                                 |  |  |  |  |
| 9                   | Legal information14     |                                 |  |  |  |  |

### 1

# Out of the box

The TMF8806-Shield board is an Arduino Uno R3 form factor development platform for quick evaluation of the TMF8806 single-zone dToF sensors.

Featuring a small (20 mm x 12 mm) sensor breakaway board, this kit can be easily integrated into custom, prototype hardware.

Several cover glass and air gap spacers are provided. This helps to evaluate the system for optimal optical performance.

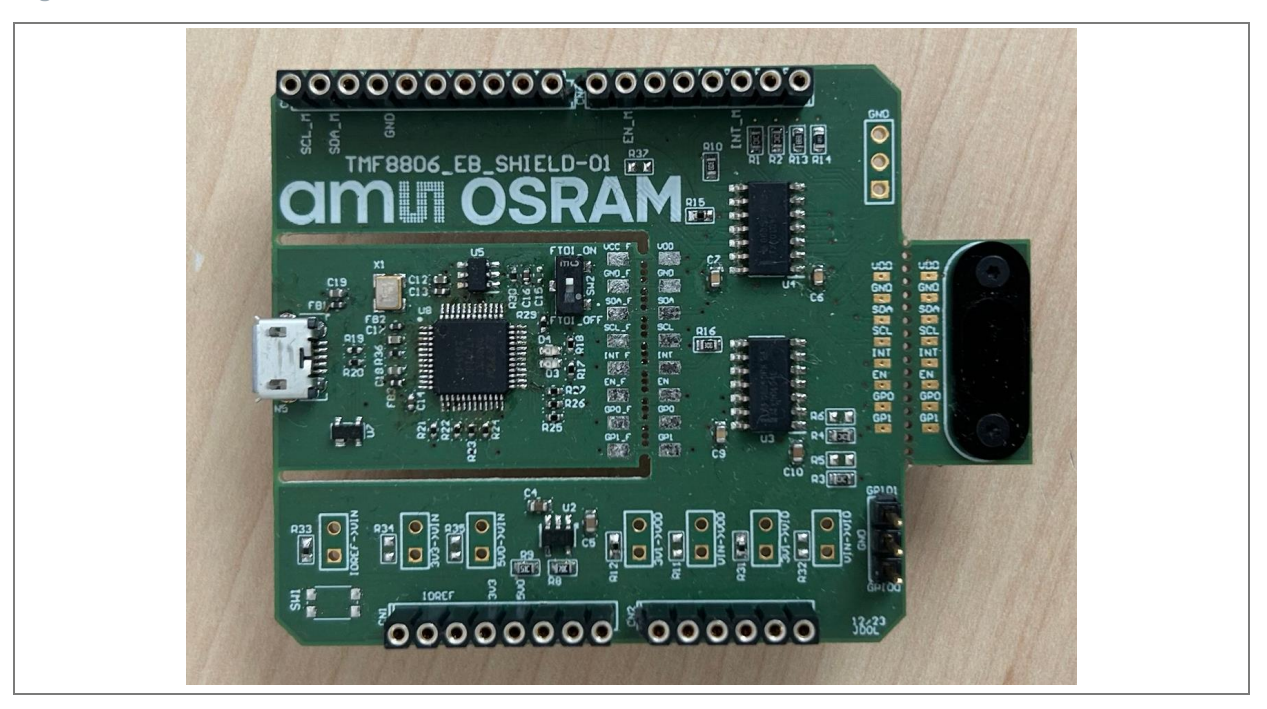

| Figure 1. TMF8806 shield hear     |    |
|-----------------------------------|----|
| FILLING L LIVIEAAUA SILIGUL IVIAL | Ы. |
| I IGUIG I. I MI OOVO SIIIGIG DOGI | u  |

| No. | Item                  | Description                                  |
|-----|-----------------------|----------------------------------------------|
| 1   | TMF8806_EVM_EB_SHIELD | Main PCB with TMF8806 sensor breakaway board |

# 2 Software installation

### 2.1 Basics

The TMF8806\_EVM\_EB\_SHIELD is designed to operate standalone (with the integrated FTDI controller chip) or attached to an Arduino Uno R3.

Usually, you will use the Arduino Firmware as reference if you want to port the driver software to another microcontroller platform. If you just want to evaluate the sensor performance with shield board hardware, please use the FTDI setup as it provides better performance.

Please download the latest revision of the Arduino Firmware with matching ZeroMQ server software from the ams OSRAM website. As an alternative, please download the FTDI ZeroMQ server software from the ams OSRAM website.

Both ZeroMQ servers are designed to work together with the TMF8806 EVM GUI or the TMF8806 logging software.

### 2.2 TMF8806 EVM components

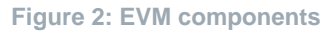

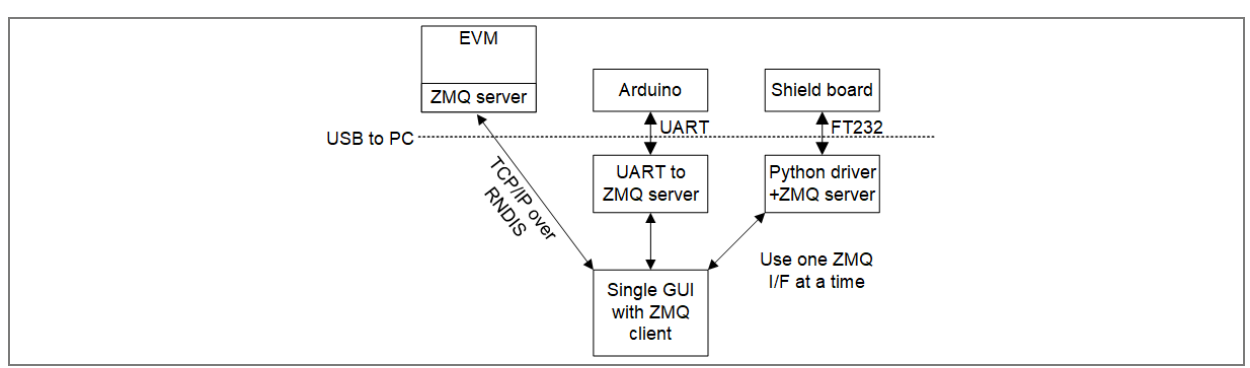

The abbreviation ZMQ in Figure 2 stands for ZeroMQ. ZeroMQ is used as central communication technology for the EVM software stack.

The ZeroMQ server provides sensor data and offers an interface for sensor configuration. The ZeroMQ client consumes the sensor data and either displays it (EVM GUI) or logs it (active or passive logger).

### Information:

8

Please refer to https://zeromq.org/ for more information about ZeroMQ.

The TMF8806 EVM software stack comprises these components:

- The EVM hardware with the mobile phone form factor see Figure 2. It contains the TMF8806 sensor controlled by a Raspberry Pi Zero W. The ZeroMQ server runs directly on the Raspberry Pi.
- Or the TMF8806 sensor on a shield board controlled by an Arduino Uno R3 (or compatible). In this case the ZeroMQ server retrieves sensor data via UART from the Arduino and provides the same interface as the ZeroMQ on the Raspberry Pi. The ZeroMQ server in this case is a program that runs on your Windows computer.
- Or the TMF8806 sensor on a shield board controlled by the integrated FT232 USB to I<sup>2</sup>C controller. The ZeroMQ server in this case is a program that runs on your Windows computer and directly interacts with the TMF8806 sensor with I<sup>2</sup>C transfers.
- The TMF8806 EVM GUI that works with all three setups described above.
- The TMF8806 ZeroMQ sensor data loggers that can either run standalone (active logger that also configures the sensor for measurements) or in parallel to the EVM GUI (passive logger that only captures the sensor data, use the GUI for sensor configuration).

### 2.3 Running the demo software

To run the demo software with the shield board hardware:

- Set up the demo system as explained in chapter 3.2
- Choose the ZeroMQ server matching your setup (Arduino or FDTI)
- Run the ZeroMQ server
- Start the TMF8806 EVM GUI

# 3 Hardware overview

The TMF8806-SHIELD board is an Arduino UNO form factor development platform for quick evaluation of the TMF8806 single-zone dToF sensor.

**CALL OSRAM** 

Featuring a small sensor breakaway board, this EVM can be integrated into custom, prototype hardware. The EVM includes an I<sup>2</sup>C level shifter and supply voltage regulator to allow the EVM to be used with input voltages up to 5 V.

### Key features

- 1. Arduino UNO form factor development board
- 2. Integrated FTDI controller, direct USB connection possible
- 3. TMF8806 sensor mounted on a breakaway board
- 4. Cover glass and air gap spacer already assembled
- 5. Onboard LDO and I<sup>2</sup>C level shifter
- 6. Operation mode selector switch

### Figure 3: TMF8806-SHIELD hardware overview

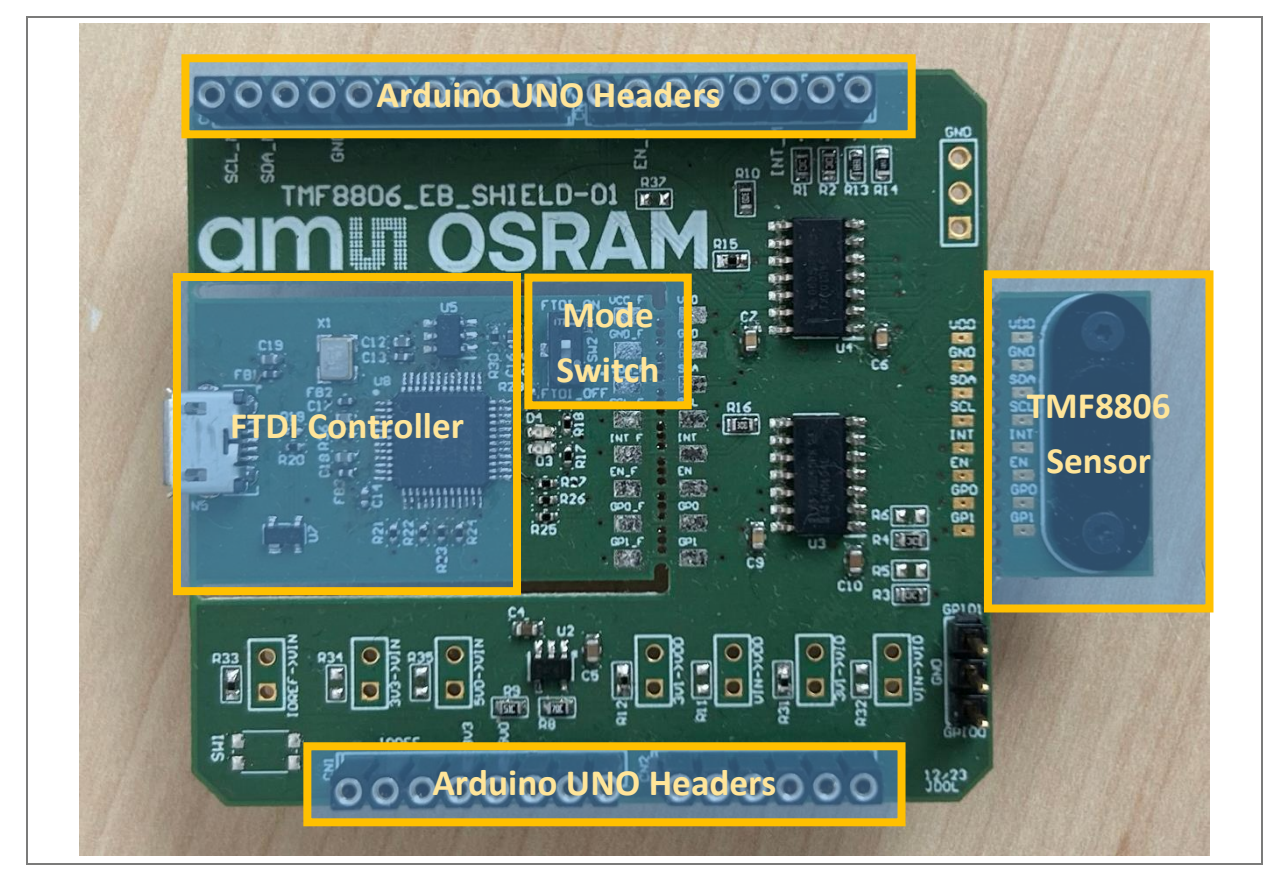

A

### Attention:

Please check the latest TMF8806 datasheet for maximum supply and IO voltages. Failure to adhere to these voltage levels may result in permanent damage to the TMF8806-SHIELD.

### 3.1 Operation mode selector switch

The TMF8806-SHIELD can either operate standalone with the help of the integrated FTDI controller or in combination with an Arduino Uno R3.

For standalone operation select FTDI\_ON with the operation mode switch, otherwise select FTDI\_OFF.

### 3.2 Demo system setup

In standalone mode connect the FTDI controller (integrated into the shield board) to your PC with a USB 2.0 type A to micro-USB cable.

If you want to run the TMF8806 Arduino Firmware attach the TMF8806-SHIELD on top of your Arduino Uno R3 and connect the Arduino to your PC with a USB 2.0 Cable Type A/B.

# 4 Schematic

Figure 4: TMF8806-SHIELD schematic 1

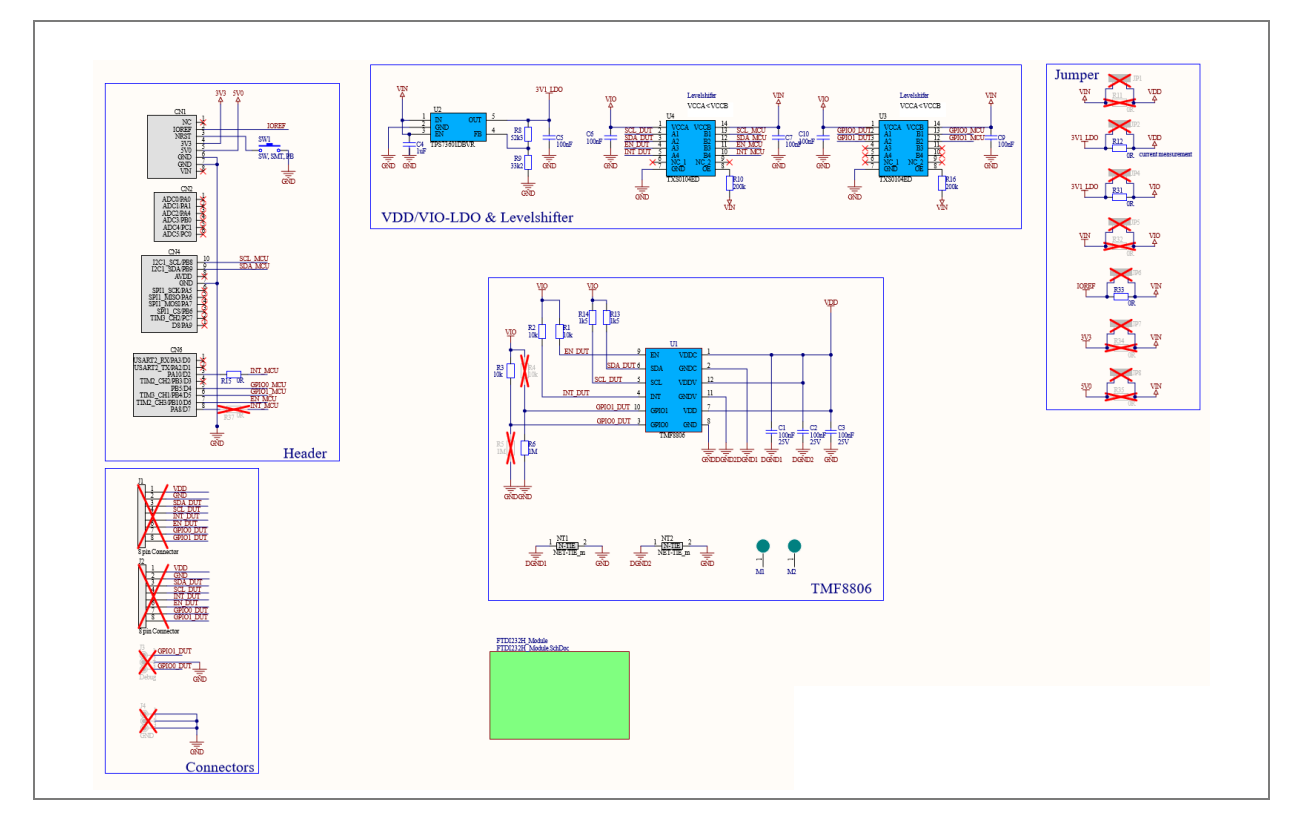

**CALL OSRAM** 

Figure 5: TMF8806-SHIELD schematic 2

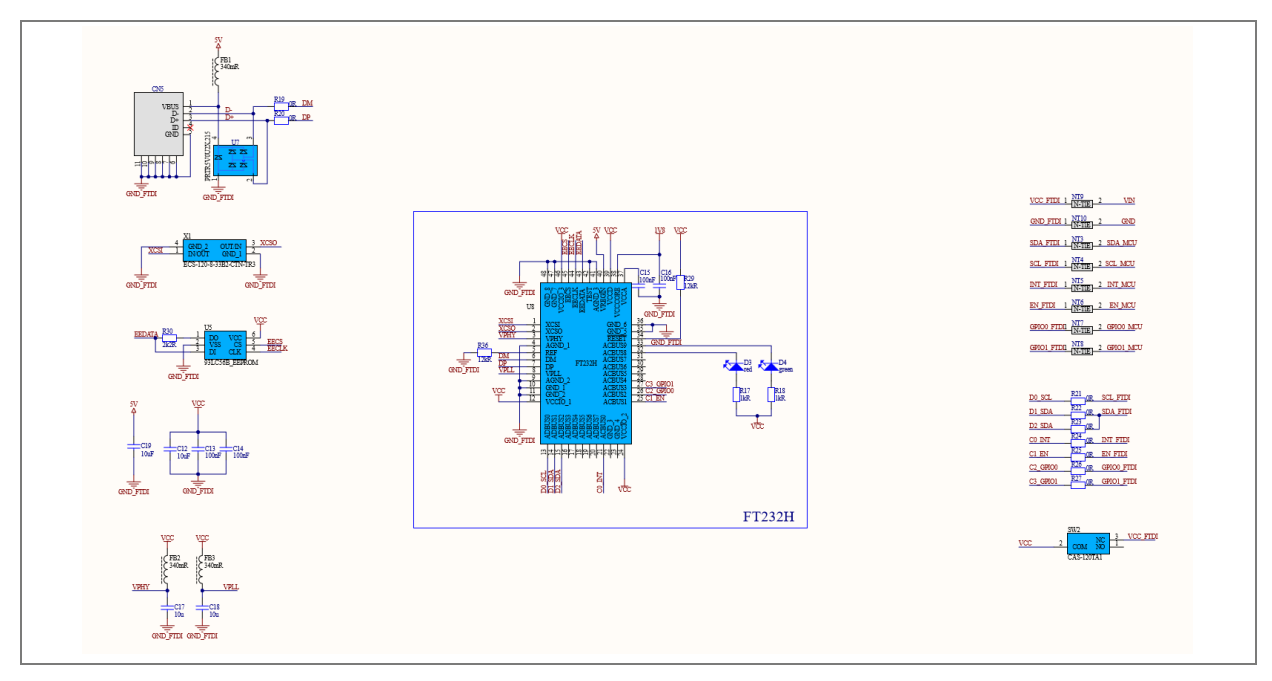

# 5 Bill of materials

Figure 6: Bill of materials

|       | Bill of Ma                                                                                                    | terials                                                                                                    |                          |                      |                          |                              | C                       | າມແມ່ງ                   | SRA     |
|-------|----------------------------------------------------------------------------------------------------|----------------------------------------------------------------------------------------------------|--------------------------|----------------------|--------------------------|------------------------------|-------------------------|--------------------------|---------|
|       | Company:<br>Application Engineer:<br>Product Number:<br>Boardtype & Version:<br>Release Date:<br>Revision:<br>Bowlight | ame-oaram AG<br><parameter applicationengi<br="">NA<br/><parameter boardtypeverai<br=""><parameter nc<br="" releasedate=""><parameter revisionnumbe<br="">sungana.</parameter></parameter></parameter></parameter> |                          |                      |                          |                              |                         |                          |         |
|       | Doni Dalia Data                                                                                                    | 12/03/2024                                                                                                    |                          |                      |                          |                              |                         |                          |         |
|       | Designator                                                                                                    | Comment                                                                                                    | Name Error: Component_De | Manufacturer         | Manufacturer Part Number | Footprint                    | Supplier 1              | Supplier Part Number 1   | Quantit |
| C     | 1, C2, C3                                                                                                    | 0.1uF,6V3, 0402, 10%                                                                                                    |                          | Murata               | GRM155R71E104KE14D       | 0402Cap_aos_KW               |                         |                          | 3       |
| C     | 4                                                                                                    | 1uF                                                                                                    |                          | Murata               | GRM188R71A105KA61D       | C0603                        | Digi-Key                | 490-3899-2-ND            | 1       |
| C:    | 5, C6, C7, C9, C10                                                                                                    | 0.10F                                                                                                    |                          | Murata               | GRM188R72A104KA35D       | C0603                        |                         |                          | 5       |
| C     | 12, C17, C18, C19                                                                                                    | 10u                                                                                                    |                          | Murata               | GRM155R60J106ME15D       | C0402                        |                         |                          | 4       |
| C,    | 13, C14, C15, C16                                                                                                    | 100nF                                                                                                    |                          | KEMEL                | C0402C104K4RAC-TU        | C0402                        |                         | 80-C0402C104K4R          | 4       |
| C     | N1, CN6                                                                                                    | 8Pin Arduino Conn                                                                                                    |                          | Samtec               | SSQ-108-04-G-S           | Header_1X8_100mil , samtec A | Arduino                 |                          | 2       |
| C     | N2                                                                                                    | ePin Arduino Conn                                                                                                    |                          | samtec               | ssu-106-04-G-S           | HEADER_1X6_100MIL SAMTE      | C ANDUNO                |                          | 1       |
| C     | N4                                                                                                    | 10Pin Arduino Conn                                                                                                    |                          | Samtec               | SSQ-110-04-G-S           | Header_1X10_100mil Samtec /  | Arduino                 |                          | 1       |
| C     | N5                                                                                                    | USB , SMT, JAE, DX4R005JJ                                                                                                    | 2                        | JAE Electronics      | DX4R005JJ2R1800          | CONN RCPT USB2.0 MICRO /     | AB SMD RA DX4R005JJ2R18 | 900                      | 1       |
| D:    | 3                                                                                                    | red                                                                                                    |                          | Osram Opto           | LS L296-N1Q2-1-Z         | LED_0603                     | Digi-Key                | 475-LSL296-N1Q2-1-ZTR-ND | 1       |
| D     | 4 :                                                                                                    | green                                                                                                    |                          | Osram Opto           | LPL296-J2L2-25           | LED_0603                     | Mouser                  | 720-LPL296J2L225Z        | 1       |
| FE    | B1, FB2, FB3                                                                                                    | FERRITE BEAD 600 OHM 040                                                                                                    | 2 1LN                    | Murata               | BLM15AX601SN1D           | 0402 IND TDK                 | Digi-Key                | 490-5441-1-ND            | 3       |
| M     | 1, M2                                                                                                    | Mounting Hole                                                                                                    |                          | PennEngineering      | SMTSO-M1.6-1ET           | SMTSO-M1-1ET Mounting Nut    |                         |                          | 2       |
| R     | 1, R2, R3                                                                                                    | 10k                                                                                                    |                          | Vishay               | CRCW060310K0FKEA         | R0603                        |                         |                          | 3       |
| 5 R(  | 6                                                                                                    | 1M                                                                                                    |                          | Vishay Dale          | CRCW06031M00FKEAHP       | R0603                        |                         |                          | 1       |
| R     | 8                                                                                                    | 52k3                                                                                                    |                          | Vishay               | CRCW060352K3FKEA         | R0603                        |                         |                          | 1       |
| R     | 9                                                                                                    | 33k2                                                                                                    |                          | Vishay               | CRCW060333K2FKEA         | R0603                        |                         |                          | 1       |
| R     | 10, R16                                                                                                    | 200k                                                                                                    |                          | Vishay               | CRCW0201200KFNED         | R0603                        |                         |                          | 2       |
| ) R   | 12, R15, R31, R33                                                                                                    | 0R                                                                                                    |                          | Multicomp            | MC0.063W06030R           | R0603                        | [NoParam], Farnell      | [NoParam], 9331662       | 4       |
| R     | 13, R14                                                                                                    | 1k5                                                                                                    |                          | Vishay               | CRCW06031K50FKEA         | R0603                        |                         |                          | 2       |
| R     | 17, R18                                                                                                    | 1kR                                                                                                    |                          | Vishay Dale          | CRCW04021K00JNED         | R0402                        |                         |                          | 2       |
| R     | 19, R20, R21, R22, R23, R24                                                                                            | 0R                                                                                                    |                          | Vishay               | CRCW04020000Z0ED         | R0402                        |                         |                          | 9       |
| R     | 29, R36                                                                                                    | 12kR                                                                                                    |                          | Vishay               | CRCW040212K0FKED         | R0402                        | Mouser                  | 71-CRCW0402-12K-E3       | 2       |
| R     | 30 :                                                                                                    | 2k2R                                                                                                    |                          | Vishay Dale          | CRCW04022K20FKEDHP       | R0402                        | Mouser                  | 71-CRCW04022K20FKEDH     | 1       |
| S     | W1                                                                                                    | SW, SMT, PB                                                                                                    |                          | ITT / C&K Components | KMR221GLFS               | SW, C&K, KMR221              |                         |                          | 1       |
| SI    | W2                                                                                                    | CAS-120TA1                                                                                                    |                          | Nidec Copal          | CAS-120TA1               | CAS120TA1                    |                         |                          | 1       |
| U     | 1                                                                                                    | TOF                                                                                                    |                          | ams-OSRAM AG         |                          | TMF8805_LEICA_SM             |                         |                          | 1       |
| U     | 2                                                                                                    | TPS73601DBVR                                                                                                    |                          | n                    | TPS73601DBVR             | SOT23-5_KRP                  |                         |                          | 1       |
| ) U:  | 3, U4                                                                                                    | TXS0104ED                                                                                                    |                          | Texas Instruments    | TXS0104ED                | SOIC127P600X175-14N          |                         |                          | 2       |
| U     | 5                                                                                                    | 93LC56B_EEPROM                                                                                                    |                          | Microchip            | 93LC56BT-VOT             | SOT95P270X145-6N             |                         |                          | 1       |
| U     | 7                                                                                                    | TVS DIODE 5.5VWM SOT1438                                                                                                    | 3                        | NXP Semiconductors   | PRTR5V0U2X,215           | SOT143B                      |                         | 568-4140-2-ND            | 1       |
| U     | 8                                                                                                    | FT232H                                                                                                    |                          | FTDI                 | FT232HL-REEL             | QFP50P900X900X160-48N        |                         |                          | 1       |
| X     | 1                                                                                                    | ECS-120-8-33B2-CTN-TR3                                                                                                    |                          | ECS International    | ECS-120-8-33B2-CTN-TR3   | ECS120833B2CTNTR3            |                         |                          | 1       |
| roved | s uy                                                                                                    |                                                                                                    |                          |                      |                          |                              |                         |                          | 67      |

**CALL OSRAM** 

# 6 Layout

Figure 7: Layer 1

| Layer |                |                                                                                                    |                    |          |        | Board Details                                                                                                    |
|-------|----------------|----------------------------------------------------------------------------------------------------|--------------------|----------|--------|----------------------------------------------------------------------------------------------------|
|       | Name           | Material                                                                                                    | Thickness          | Constant | Gerber | 1 Board Size: 2309 27 mile x 2100 mile                                                                                                    |
|       | Top Overlay    |                                                                                                    |                    |          | GTO    |                                                                                                    |
|       | Top Solder     | Solder Resist                                                                                                    | 0,40m11            | 3.5      | GTS    | 2. Doard Materials EP 4                                                                                                    |
| 1     | TUP            | 50.4                                                                                                    | 0,7001             | 4.7      | GIL    | 3. Doard Material, FR-4                                                                                                    |
| 2     | MIDI           | FR-1                                                                                                    | 0,00mil            | 4.0      | 01     | 4. Board Finish, ENIG                                                                                                    |
| -     | Dielectric2    | FD-4                                                                                                    | 41.00mi1           | 4.5      | 01     | 5. Component count: 96                                                                                                    |
| 3     | MID2           | 18.1                                                                                                    | 1.40mil            |          | 62     | 6. Pad Count: 376                                                                                                    |
| -     | Dielectric3    | FR-4                                                                                                    | 8.00mi1            | 4.5      |        | 7. Hole Count: 174                                                                                                    |
| 4     | BOTTOM         |                                                                                                    | 0,70mil            |          | GBL    | 8. Soldermask Color: Black                                                                                                    |
|       | Bottom Solder  | Solder Resist                                                                                                    | 0,40mil            | 3.5      | GBS    | 9 Silkscreen Color: White                                                                                                    |
|       | Bottom Overlay |                                                                                                    |                    |          | GBO    | 10 No Silkscreen over exposed copper                                                                                                    |
|       |                | Out of the two of the two of the two of the two of the two of the two of the two of the two of the two of two of the two of two of two | 000000<br>8806_EUM |          |        | 12. No additional silkscreen to be added.<br>13. Boards Shall be fabricated to IPC-600 Class 1<br>14. The PCB assembly shall be ROHS compliant. |

Figure 8: Layer 4

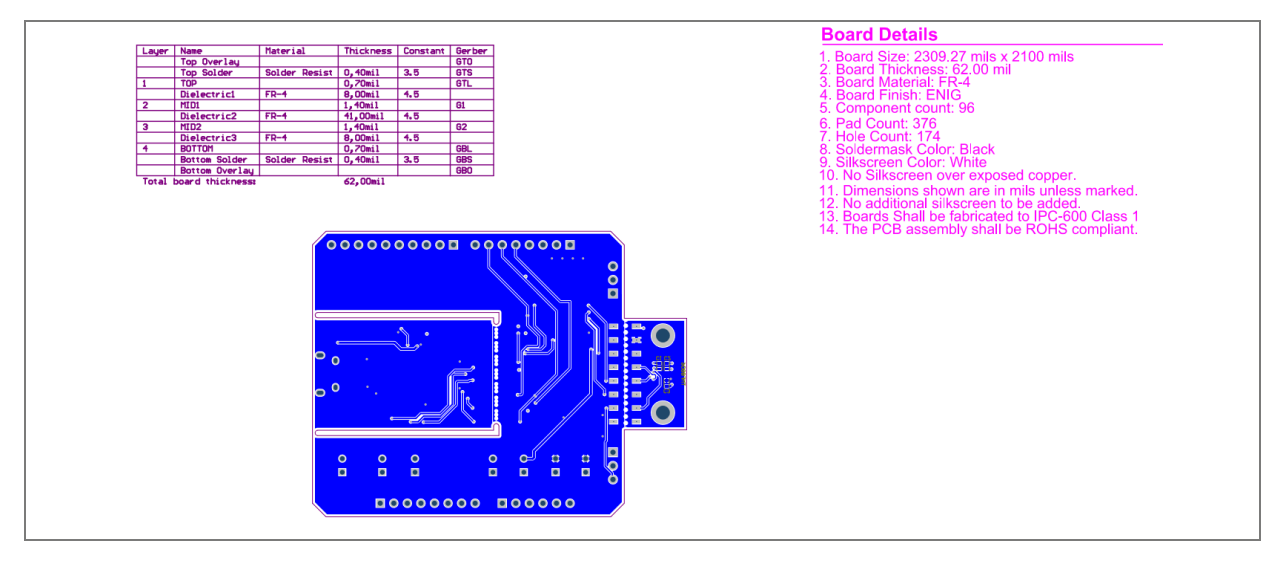

# 7 Cover glass drawing

Figure 9: Cover glass mechanical drawing

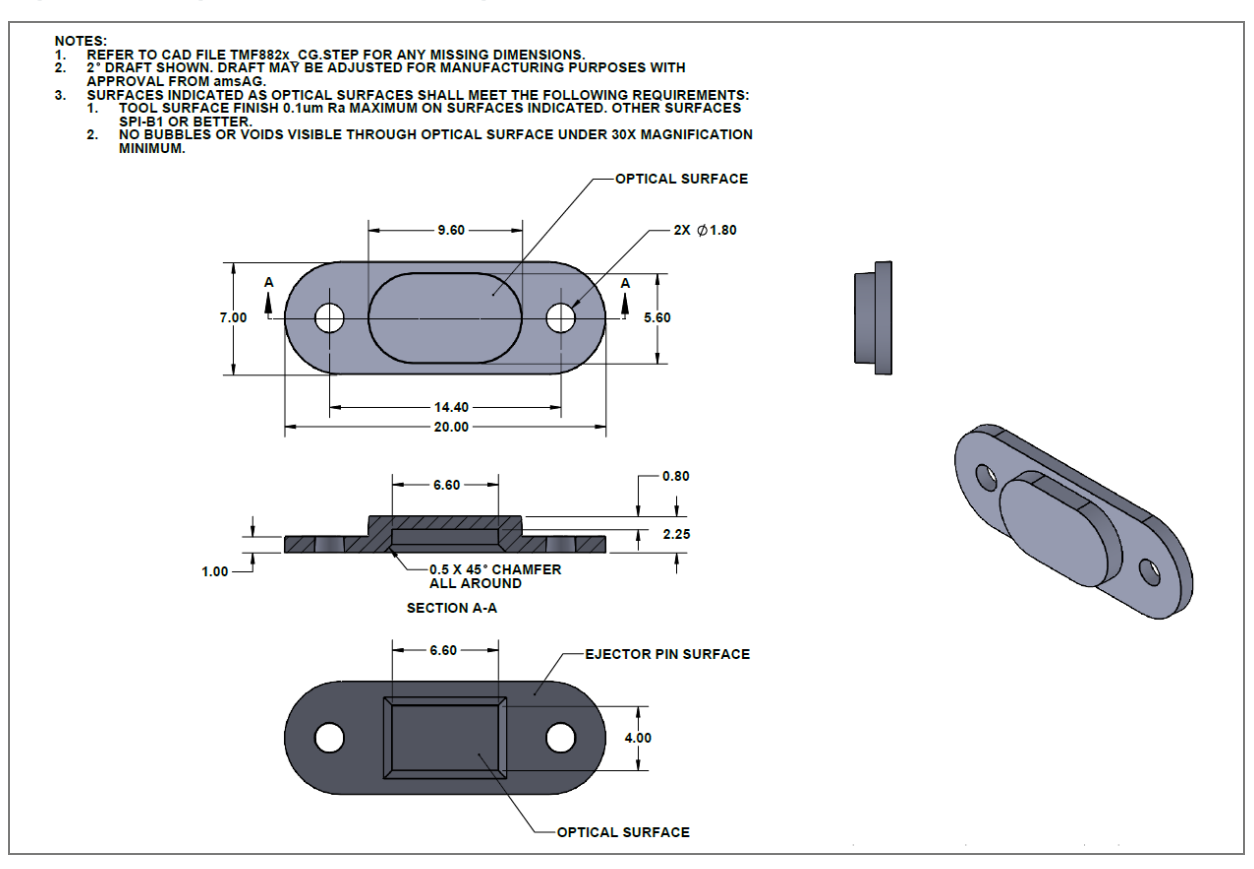

# 8 Revision information

### Definitions

#### Draft / Preliminary:

The draft / preliminary status of a document indicates that the content is still under internal review and subject to change without notice. ams-OSRAM AG does not give any warranties as to the accuracy or completeness of information included in a draft / preliminary version of a document and shall have no liability for the consequences of use of such information.

#### Changes from previous released version to current revision v1-00 Page

Initial production version

- Page and figure numbers for the previous version may differ from page and figure numbers in the current revision.
- Correction of typographical errors is not explicitly mentioned.

9

# Legal information

#### Copyright & disclaimer

Copyright ams-OSRAM AG, Tobelbader Strasse 30, 8141 Premstaetten, Austria-Europe. Trademarks Registered. All rights reserved. The material herein may not be reproduced, adapted, merged, translated, stored, or used without the prior written consent of the copyright owner.

Demo Kits, Evaluation Kits and Reference Designs are provided to recipient on an "as is" basis for demonstration and evaluation purposes only and are not considered to be finished end-products intended and fit for general consumer use, commercial applications and applications with special requirements such as but not limited to medical equipment or automotive applications. Demo Kits, Evaluation Kits and Reference Designs have not been tested for compliance with electromagnetic compatibility (EMC) standards and directives, unless otherwise specified. Demo Kits, Evaluation Kits and Reference Designs shall be used by qualified personnel only.

ams-OSRAM AG reserves the right to change functionality and price of Demo Kits, Evaluation Kits and Reference Designs at any time and without notice.

Any express or implied warranties, including, but not limited to the implied warranties of merchantability and fitness for a particular purpose are disclaimed. Any claims and demands and any direct, indirect, incidental, special, exemplary or consequential damages arising from the inadequacy of the provided Demo Kits, Evaluation Kits and Reference Designs or incurred losses of any kind (e.g. loss of use, data or profits or business interruption however caused) as a consequence of their use are excluded.

ams-OSRAM AG shall not be liable to recipient or any third party for any damages, including but not limited to personal injury, property damage, loss of profits, loss of use, interruption of business or indirect, special, incidental or consequential damages, of any kind, in connection with or arising out of the furnishing, performance or use of the technical data herein. No obligation or liability to recipient or any third party shall arise or flow out of ams-OSRAM AG rendering of technical or other services.

#### ams OSRAM semiconductor RoHS compliance statement

**RoHS compliant:** The term RoHS compliant means that ams-OSRAM AG semiconductor products fully comply with current RoHS directives. Our semiconductor products do not contain any chemicals for all 6 substance categories plus additional 4 substance categories (per amendment EU 2015/863), including the requirement that lead not exceed 0.1% by weight in homogeneous materials.

Important information: The information provided in this statement represents ams-OSRAM AG knowledge and belief as of the date that it is provided. ams-OSRAM AG bases its knowledge and belief on information provided by third parties, and makes no representation or warranty as to the accuracy of such information. Efforts are underway to better integrate information from third parties. ams-OSRAM AG has taken and continues to take reasonable steps to provide representative and accurate information but may not have conducted destructive testing or chemical analysis on incoming materials and chemicals. ams-OSRAM AG and ams-OSRAM AG suppliers consider certain information to be proprietary, and thus CAS numbers and other limited information may not be available for release.

| Headquarters            | Please visit our website at ams-osram.com                         |
|-------------------------|-------------------------------------------------------------------|
| ams-OSRAM AG            | For information about our products go to Products                 |
| Tobelbader Strasse 30   | For technical support use our Technical Support Form              |
| 8141 Premstaetten       | For feedback about this document use Document Feedback            |
| Austria, Europe         | For sales offices and branches go to Sales Offices / Branches     |
| Tel: +43 (0) 3136 500 0 | For distributors and sales representatives go to Channel Partners |